# Quick Guide

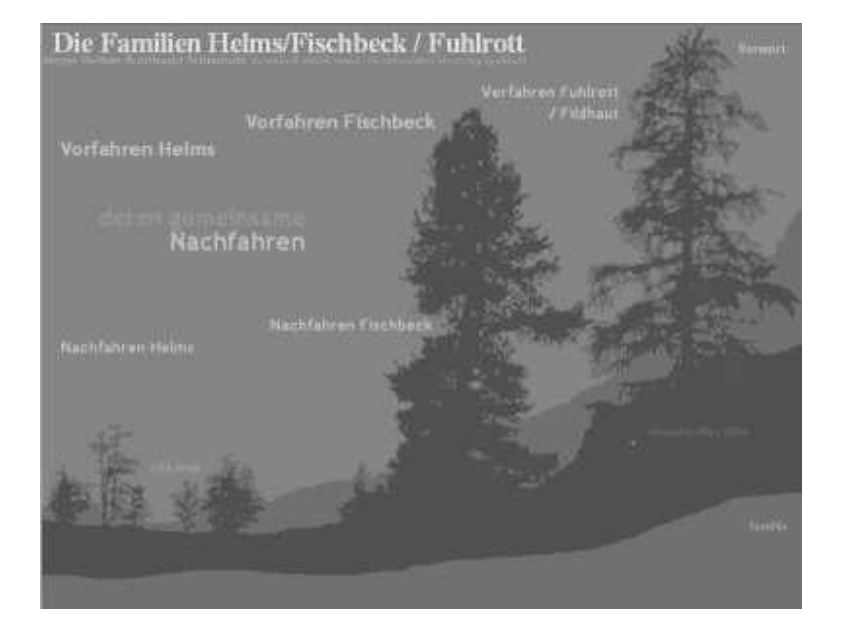

## Umgang mit dieser CD

Nach Einlegen der CD sollte die Präsentation des Familien-Archivs automatisch mit dem Zeigen der obigen Startseite in einem Fenster Deines Browsers beginnen. Sonst gehe wie folgt vor: Öffne das Hauptverzeichnis des CD-Laufwerks und klicke oder doppel-klicke auf den Dateinamen  $F_Archiv.htm$ .

## Einstellung des Browsers

Das Familienarchiv wird wie ein Internet-Auftritt bedient, aber Deinen Browser lässt Du im (oder bringst ihn in den) *offline*-Modus — weder eine Verbindung zum Internet noch Eingaben von Passwörtern sind nötig.

Die Arbeitsweise ist so organisiert, dass Du durch Klicken auf bestimmte Bereiche in einem Fenster (Namen, Symbol, o.Ä.) andere Bereiche des gleichen oder eines anderen Fensters mit aktuellem Bezug zu sehen bekommst. Damit Du die anderen Fenster überhaupt zu sehen bekommst, stelle, wenn die Bildschirmauflösung groß genug ist (z.B. 1024×768), die Fenstergröße(n) auf weniger als die volle Größe ein durch Klick auf den Wiederherstellen-Button oben rechts, falls nötig:

## How to Handle this CD

After inserting the CD, the presentation of the family archive should start automatically, displaying the start page (shown above) in a window of your browser. Otherwise, open the main directory of the CD drive and click or double click on the file name **F\_Archiv.htm**.

## **Browser Options**

This family archive may be used like a web site, but all browser operations are done in *offline* mode (switch to that mode if necessary) you do not need any connection to the internet nor supply any passwords.

Work with the archive is organised in a way that, by clicking on certain areas in a window (a name, an icon, or the like), you move the focus to other areas of the same or another window. In order to get a view at these other windows, you should keep, if your screen resolution is large enough (for example 1024×768), the browser window(s) at a smaller than maximal size by clicking at the restore-button in the top right corner, if necessary:

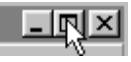

und danach durch vorsichtiges Verschieben des and after that, by carefully moving the window Rahmens des Fensters, z.B. so:

frame, e.g. like this:

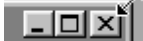

## so dass sich die (maximal vier) Fenster großenteils, aber nicht vollständig, überlappen.

Reicht die Auflösung nicht dafür, musst Du zwischen den Fenstern über die Fensternamen im System-Tray (befindet sich üblicherweise ganz unten) umschalten:

### such that the windows do not completely overlap (maximum occurrence is four windows).

With a low resolution, you have to switch between the windows by clicking at the entries in the system tray (usually located at the bottom of the screen):

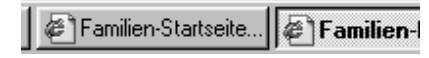

Diese Arbeitsweise ist mühseliger und unübersichtlicher.

This way of interaction is of course more tedious.

## 1. Beispiel: Abruf der letzten Familien-Nachrichten

1<sup>st</sup> Example: Retrieval of the latest **Family News** 

Klicke auf der Startseite auf den Eintrag "famiNa" (unten rechts):

On the start page, click at the entry "famiNa" (in the lower right part):

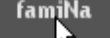

Es erscheint ein neues Fenster wie das, von dem hier nur der obere Teil wiedergegeben ist: upper part is reproduced here):

A new window appears like this one (only the

# Familien-Nachrichten

| ratender:  | Stand des Archivs.      |
|------------|-------------------------|
| Rückblick: | Neues oder Erweitertes: |

Beachte: Das Fenster erscheint nur beim ersten Erzeugen dieses Fensters als vorderstes Fenster. Das ist bei späteren Fensteroperationen nicht garantiert, und so musst Du dann das gerade erneuerte Fenster erst zum aktuellen Fenster machen, entweder durch Anklicken auf eine sichtbare Stelle oder über den System-Tray (s.o.).

Unten auf den Familien-Nachrichten-Seiten gibt es die Möglichkeit, durch Klicken die vorangegangene(n) Ausgabe(n) abzurufen:

Note: The window just happens to be in front, because this is the first time that it is generated. In general, a window just actualised will be overlapped by other windows and must be moved to front, either by clicking at a visual part of it or via a corresponding click into the system tray (see above).

At the bottom of each "Familien-Nachrichten" page, it is possible to retrieve the previous issue(s) by clicking into:

Vorherige Familien-Nachrichten

## 2. Beispiel: Daten-Zugang über Familien-Diagramme

Klicke auf der Startseite auf einen der Nachfahren-Texte:

## 2<sup>nd</sup> Example: Data Access via Family Diagrams

On the start page, click at one of the texts "Nachfahren" (descendants):

Nachfahren Fischbeck

Es erscheint ein neues Fenster, eine Übersicht (nur oberer Teil wiedergegeben):

A new overview window appears (only upper part reproduced):

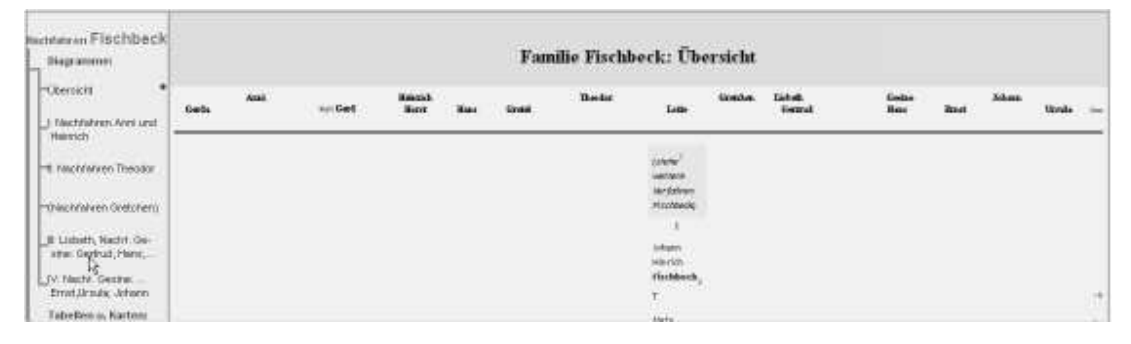

Beachte: Auch dieses Fenster erscheint nur beim ersten Erzeugen dieser Fensterart als vorderstes Fenster.

Alle Fenster dieser Fenster-Serie haben den gleichen Aufbau links: Ein Menü mit Zwischenüberschriften und Unterpunkten zur Anwahl weiterer Seiten so wie vier kleinen Pfeilen, die beim Anklicken folgende Funktion haben (im Uhrzeigersinn): Zum Seitenende, zur nächsten Seite (nicht auf der letzten Seite), zum Seitenanfang und (auf der ersten Seite nicht zu sehen:) zur vorherigen Seite: Note: This window happens to be in front, too, because it is the first time this kind of window is generated.

Windows of this kind all have the same structure on their left side: A menu with subheadlines, and submenues to select further pages, as well as four small arrows, which have the following function when clicked at (clockwise): Move to the bottom of the page, move to the next page (not on the last page), move to top of the page, and (not on the first page:) move to the previous page:

Lass uns in die interessanten Details sehen, indem Du auf einen der Menüpunkte unterhalb des ersten Punktes klickst (z.B. Punkt III): Let's have a view at the more interesting details, by clicking at one of the menue entries below the first one (e.g. entry III):

|   | achfahren Fischbeck<br>Diagramme:<br>7 |                 | Familie F       | ischbeck (I | II): Lisbeth | *Fischbeo         | ck , Gesi | ne *Fisch           | beck Nac       | hfahren (1          | ) - Gert | rud, Ha | ns                    |      |
|---|----------------------------------------|-----------------|-----------------|-------------|--------------|-------------------|-----------|---------------------|----------------|---------------------|----------|---------|-----------------------|------|
| I | Übersicht                              | (Araŭ)          | (Heinrich)      | (Theodor)   | (Greichen)   |                   | Lisbeth   |                     | Gesine<br>Nane | (Vorfahr.)          |          | (finai) | (Johann)<br>(Jircula) |      |
| l | I: Nachfahren Anni und<br>Heinrich     | Dieter<br>Anden | Ulla<br>Lelarya | Sebastian   | Isobelle     | Guirun<br>Alexand | Matilias  | Gisela<br>Christian | Dorothea       | Ulrich<br>Ella Joh. | Sophie   | (1150)  | (ciral)               | Gen. |
| н |                                        |                 |                 |             |              |                   |           |                     |                |                     |          |         |                       |      |

Unterhalb der Überschrift findet sich ein Bereich mit einer sehr verkürzten Darstellung des Stammbaums als untereinandergeschachtelte Vornamen mit einem Spaltenaufbau. Below the heading, you find a first area with a summary of the family tree, radically shortened to vertically nested surnames only, layed out in columns.

#### II: Nachfahren Theodor (siehe \_(Nachfahrer Vorfahre Gretchen) \_III: Lisbeth, Nachf. Ge sine: Gertrud, Hans... LIV: Nachf. Gesine: ... Ernst,Ursula; Johann beck. † Tabellen u. Karten: Meta \_Daten dieser Verwandter Kathrin ruse t Wohnen in Oldenburg Heinrich Fisch Karl Fiern Anni 'Fisch Theodor Fisch Gretchen Fisch-Schie kranz † hack -Die Familie beck t beck t beck t beck t hlo Lisbeth 4 (siebe<sup>2</sup> Fischler iete<sup>3</sup> Eis 年isch-beck † -31 Nachf. II) Nachfahren I) Helms / Fisch Walter Meye ring † hold † hold hold Gertrud \*Schier (siehe<sup>5</sup> Fischbeck 11 II. Nachfahren IVI -Prof. Hubert Chris Ulrich Schie 1 Gudrun Gisela \*Schie ulls \_ \_ 1 ring elle Barrett Christian Kuhs Dorothea Kuhs Schier-Schier-Meyering der Barrett Kuhs Vevering hold ehe weitere Vorfahren Fischb jehe Fischbeck-Nachfahren I iehe Fischbeck-Nachfahren II iehe<sup>4</sup> Nachfahren Helms/Fischbec siehe Fischbeck-Nachfahren IV

# Darunter folgt die eigentliche Darstellung des Stammbaums:

Below this, the main representation of the family tree is displayed:

Du siehst volle (Geburts-)Namen, die mit waagerechten und senkrechten gestrichelten Linien verbunden sind (leider ist der neue Standard SVG, mit dem sich beliebige Grafiken und damit auch beliebig lange Kurven dynamisch erzeugen lassen, noch nicht von allen Browsern unterstützt, und fertige Grafiken für die ganze Seite sind zu starr). Waagerechte Linien zwischen den Namen verbinden Geschwister, die senkrechten Eltern und Kinder, und männliche Partner sind über ihren weiblichen Partnern plaziert. Farbig unterlegte Bereiche verweisen auf Nebenzweige, die auf anderen Seiten genauer dargestellt sind. Klicks auf die Namen liefern nähere Informationen zu den Personen, wie nun zu zeigen ist. The display is in the form of complete (birth) names, connected by dashed horizontal and vertical lines (sorry for this, but the new web standard SVG, which enables any kind of graphics and thus curves of any length to be drawn on a web page, isn't yet supported by all browsers. Graphics prepared once and for all are too inflexible, on the other side). Horizontal lines connect siblings, vertical ones parents and their children, and male partners are placed above their female partners. Colorised areas mark side descendance lines handled on other pages in more detail. Clicking at the names reveals more information about the individuals, as shall be exemplified now.

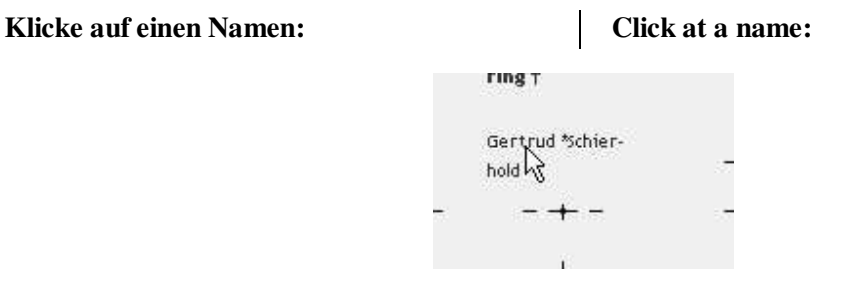

Jetzt wird ein neues Fenster geöffnet mit Personendaten, und die Daten zum angeklickten Namen werden darin an oberster Stelle gezeigt, wobei die Spalten-Überschriften wie folgt gedanklich zu ergänzen sind: Immediately, a new window with personal data is opened, and data about the individual clicked at will be displayed at the top of it, where the column headings have to be completed virtually:

| m<br>/<br>~ | Geburts-Name        | Alias /<br>Dokument | * Datum <sup>1</sup> | * geboren in:   | † Datum <sup>1</sup> | † gestorben<br>in: | Berufe usw. | * | Heirat /<br><sup>Zusammenl.</sup><br>mit: | Vater                          | Mutter                       |
|-------------|---------------------|---------------------|----------------------|-----------------|----------------------|--------------------|-------------|---|-------------------------------------------|--------------------------------|------------------------------|
| \$          | Schierhold, Gertrud | Á                   | 14.3.1914            | Oldenburg i. O. |                      |                    |             | ဆ | <u>Walter</u><br>Meyering †               | <u>Hermann</u><br>Schierhold † | <u>Gesine</u><br>*Fischbeck† |
| -7          | ·                   |                     | [                    |                 |                      |                    |             |   | la 1.1                                    | 1                              |                              |

Allgemeines Prinzip bei Tabellen im Archiv ist, dass die durch Klicken angewählte Information an oberster Position der Tabelle gezeigt wird (vorausgesetzt, dass die auf diese Information folgenden Zeilen noch die Seite füllen — auf der letzten Bildschirmseite kann die Information tiefer sein).

In der gezeigten Tabellenzeile stehen die unterstrichenen Namen zum weiteren Anklicken bereit. Ein Beispiel: Klick auf die Mutter <u>Gesine</u> in der rechtesten Spalte ergibt die neue oberste sichtbare Tabellenzeile:

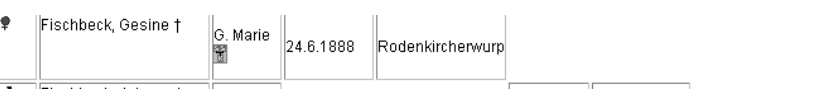

Entsprechend erhältst Du durch Klick auf den Namen des Partners hier die Daten des Ehemanns, durch Klick auf den Namen des Vaters die Daten des Vaters in der obersten Zeile.

Klicks auf die grafischen Symbole führen zu Daten in anderen Tabellen in einem anderen Fenster. Das Symbol awählt ein Fotoalbum, das Symbol ad die Adresse in der Adressenliste, und das Symbol awählt die entsprechenden Partnerschafts-(hier Ehe-)Daten, wobei wieder die Spalten-Überschriften gedanklich zu ergänzen sind, und ermöglicht den Zugang zu den Daten der Kinder, wenn Du auf deren Namen klickst: There is a general principle within tables of this family archive, that any information selected by a click is presented in the top position of the table (provided that the lines following this information fill up the page — on the last screen, the information may not be in the top position).

In the line displayed above, the underlined names are ready for another click. An example: A click at the mother's name <u>Gesine</u> in the rightmost column now reveals as topmost line of the table:

| 89 | <u>Hermann</u><br>Schierhold † | <u>Johann</u><br><u>Hinrich</u><br>Fischbeck <sub>2</sub> † | <u>Meta Cathrine</u><br>*Kruse † |
|----|--------------------------------|-------------------------------------------------------------|----------------------------------|
|----|--------------------------------|-------------------------------------------------------------|----------------------------------|

Similarly, by clicking at the name of the partner you get the data of the husband, and by clicking at the name of the father you get the data of the father in the topmost line.

Clicking at the iconized symbols reveals data in other tables, and in another (the fourth) window. The icon selects a photo album, icon selects the address in the address list, and icon selects the corresponding partnership (marriage in this case) data, where again the column headings have to be completed virtually, and enables access to the data of the children by clicking at their names:

| Geburts-Name des<br>EheMannes | Geburts- <b>Name der</b> Ehe <b>Frau</b> | <b>Jahr</b> der<br>Heirat <sup>1</sup> | Heirat in: | Kinder                      | Familienname<br>oder Alias                                                                                     |
|-------------------------------|------------------------------------------|----------------------------------------|------------|-----------------------------|----------------------------------------------------------------------------------------------------|
| Meyering, Walter              | Schierhold, Gertrud                      | Ø 22.5.1944                            |            | <u>Dieter, Ulla, Gudrun</u> | Meyering                                                                                                    |
| Contraction management        | koonen mennes                            | COND 40 40 4T                          |            | And Armen Board             | To a second a second a second a second a second a second a second a second a second a second a second a second |

Auf diese Weise kannst Du entlang den Partnerschaften und deren Kindern zu den Nachfahren gelangen, und entlang den Vater- oder Mutter-Einträgen zu den Vorfahren.

In der Startseite kannst Du natürlich statt auf eine Nachfahren-Familie genauso auf eine Vorfahren-Familie klicken. Die Abwärtssuche über Partnerschaft und Kinder und die Aufwärtssuche über einen Elternteil funktieren auch dort wie beschrieben, lediglich die Verzweigung nimmt hier nach oben hin zu.

In jedem Menü einer Unterfamilien-Seite gibt es einen Punkt "Daten aller …" oder "Daten dieser …". Darauf kannst Du klicken, wenn Du Zugang zur Liste der Foto-Porträts, Adressenliste oder Geburtstagsliste haben möchtest oder direkten Zugriff auf alle Partnerschaftsdaten oder auf die Personendaten ab einem bestimmten Zeitintervall wünschst (siehe Teilansicht): Thus you can navigate to descendants via clicks at partnerships and their children ("Kinder"), and to ancestors via clicks at "Vater" or "Mutter" entries.

On the start page, you may instead click at a "Vorfahren" (ancestors) family entry, of course. Searching downwards via partnerships and children, and searching upwards via parent clicks, works just as described before. The only difference is that the arboricity increases towards the top.

Within the menu of a subfamily page, the menu item "Daten aller …" or "Daten dieser …" may be clicked at in order to gain access to a list of photo portraits (*Porträt-Fotos*), address list (*Adressen-Liste*), or birthdays/memorials list (*Geburtstags-*, *Erinnerungs-*, *Gedenk-Liste*), or to have direct access to the partnership data (*Heirats- und Kinder-Tabelle*), or to access directly the personal data table, starting at a determined birth year (interval: *seit* … *Geborene*):

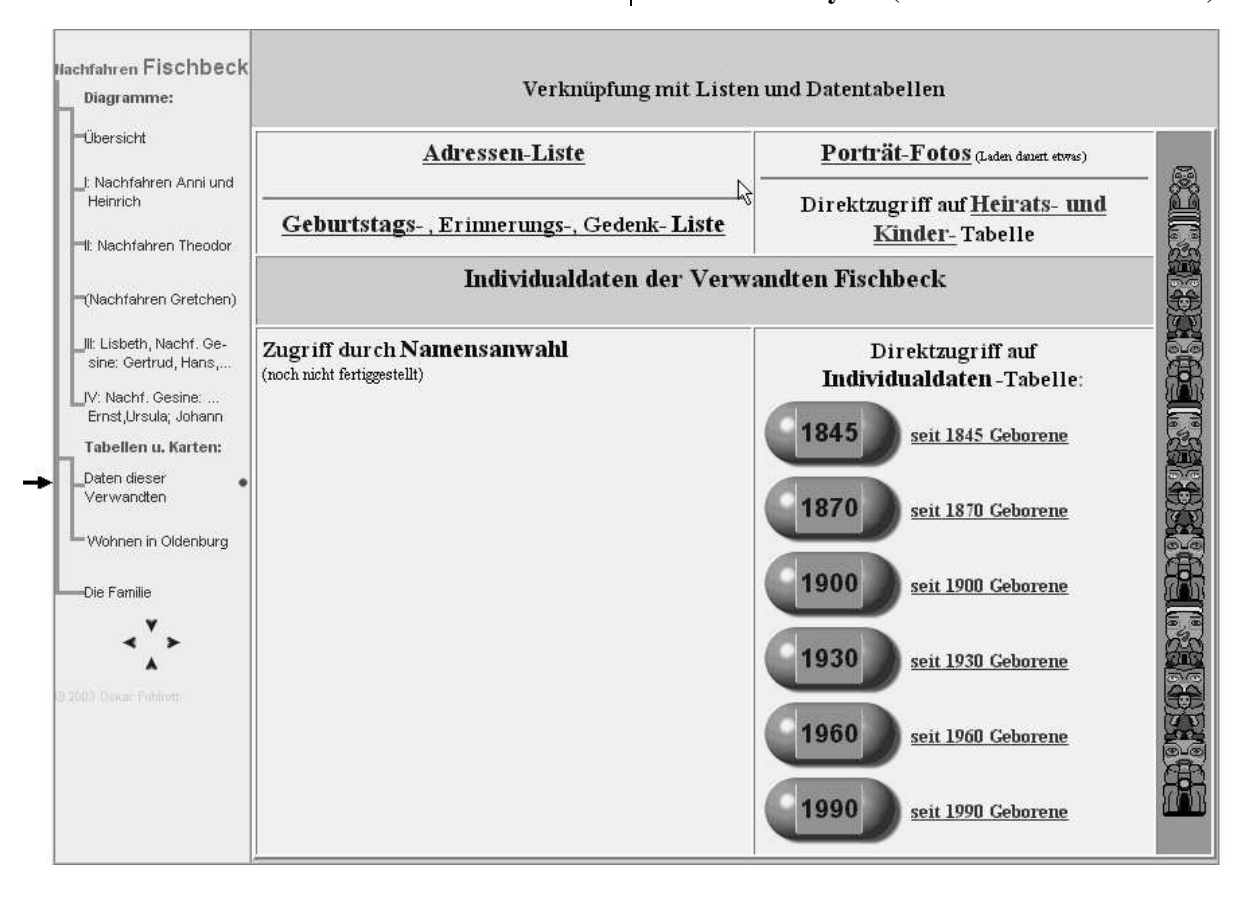

# 3. Beispiel: Daten-Zugang über die *site map*

Für die meisten Listen, Darstellungen und Dokumente gibt es eine viel bequemere und vielseitigere Methode (Ausnahmen eigentlich nur: ausführliche Personen- und Partnerschaftsdaten).

Klicke auf der Startseite auf diesen Text (links unten):

# 3<sup>rd</sup> Example: Data Access via *site map*

Most lists, depictions, and documents may be accessed with a far more comfortable and universal method (with the mere exception of: detailed data about individuals and partnerships).

On the start page, click at this entry (in the lower left part):

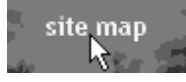

Es erscheint anstelle der Startseite ein neuer Seiteninhalt, die *site map*, mit dem Kopf: In place of the start page, a new page content appears (the *site map*) with the heading:

| ♥ Stand März 2004;   | Zurück zur Familien-Startseite                                                                                                    |
|----------------------|----------------------------------------------------------------------------------------------------|
| Familien-Diagramme   | Vorfahren <u>Helms/Fischbeck</u> • Vorfahren <u>Fuhlrott/Fildhaut</u> •<br><u>Gemeinsame Nachfahren</u> Helms/Fischbeck(/Fuhlrott) • Verwandte <u>Helms</u> • Verwandte <u>Fischbeck</u> |
| Listen und Tabellen  | <u>Fotos</u> und Alben • <u>Adressen</u> • <u>Geburts- und Sterbe-Tage</u> • Daten von <u>Personen</u> und<br>Partnerschaften • <u>Beruf</u> sgruppen                                    |
| Familien-Dokumente   | Historische <u>Briefe</u> • <u>Nachrufe</u> • Persönliche <u>Erinnerungen</u> • <u>Sonstige</u> Dokumente                                                                                |
| Geschichte           | Städte und Regionen • Geschichte zur Familiengeschichte                                                                                                    |
| Karten und Ansichten | Karten von <u>Gebiete</u> n • <u>Städte</u> -Karten • Städte- <u>Panoramen</u> • <u>Gebäude</u> -Ansichten                                                                               |
| Sonstiges            | <u>Statistiken</u> • Über das <u>Vorwort</u>                                                                                                    |

## site map — Wegweiser ins Familien-Archiv

In der obersten Zeile erhältst Du rechts die Möglichkeit, zur Startseite zurück zu kehren. Aber davon wirst Du nur selten Gebrauch machen, denn diese Seite eröffnet Dir den bequemen Zugang zu einer Fülle von Informationen und Darstellungen.

Der Rest des Seitenkopfes bildet ein Menü, das nun aber nicht auf der linken Seite, sondern oben quer auf der Seite angezeigt wird (Kopfmenü), wobei auf dessen linken Seite Gruppenbezeichnungen zu sehen sind, und rechts daneben anklickbare Kurzbeschreibungen für Inhalte, zu denen ein Klick dann führt. Praktisch jeder Zugang zu Inhalten über die Familiendiagramm-Methode kann auch über die site-map-Methode erreicht werden, aber nicht umgekehrt: Schon eine Reihe von Listen, aber erst recht die Familien- und Geschichts-Dokumente so wie die Karten usw. können teilweise nur mit dieser Methode abgerufen werden, auf jeden Fall aber systematischer. The right entry in the topmost line allows you to return to the start page. But for sure, you will only rarely use it, because this page opens ways to comfortably access a wealth of informations and depictions contained in this family archive.

The remaining part of the heading forms a menu structure, now heading the page (head menu) instead of beeing located on the left, where its left side shows group descriptors, and the right side of each one shows clickable notes about contents to be shown when you click at them. Practically any access that could be made via the family diagram access method can be achieved via the site map access method, but not the other way round: Already part of the lists (Listen und Tabellen), but even more the family documents (Familien-Dokumente) and historical texts (Geschichte) as well as maps and views (Karten und Ansichten) can only be accessed or easier accessed with this method, at least in a more systematic way.

### Lass uns im Kopfmenü folgenden Klick auf "Persönliche Erinnerungen" machen:

Percönliche Frinnerungen

### Let us click into the head menu at "Persönliche Erinnerungen" (personal memoirs):

Familien-Dokumente Historische <u>Briefe</u> • <u>Nachrufe</u> • Persönliche <u>Erinnerungen</u> • <u>Sonstige</u> Dokumente

### Dann erscheint dies oben im site-map-Fenster: | Then this appears at the top of the window:

| Dokument-Inhalt:                                                                             | Autor:                   | Teil-<br>Archiv: | Fenster |  |
|----------------------------------------------------------------------------------------------|--------------------------|------------------|---------|--|
| Die <u>Fluchtyn die Freiheit</u> aus dem Kurland-Kessel <sup>2</sup> , <u>Fluchtweg</u> dazu | Ernst Schierhold         | NaFischb         | docu    |  |
| <u>Erinnert - erfragt</u> (Erinnerungen und Verwandtschaft Fuhlrott /<br>Fildhaut)           | Dr. Engelbert Fuhlrott † | Nachfahr         | docu    |  |
| Drei Pärchen und ein Mann (Familien-Erinnerungen) <sup>2</sup>                               | Mathilde Helms †         | Nachfahr         | docu    |  |

<sup>2</sup>) Vom Ausdrucken wird wegen des immensen Umfangs abgeraten!

## Klick auf "Flucht in die Freiheit" ergibt dann oben im Dokumenten-Fenster (Anfang eines wirklich lesenswerten Erlebnisberichts!):

# Click at "Flucht in die Freiheit" (the report "Escape into Freedom") then reveals as heading

 

Instruction
Description of recording the network of the second second secon Schierhold: Meine Flucht in die Freiheit V Druck Empfehlung

Originaltext von Ernst Schierhold

vollständig und ohne Korrekturen,

ber mit anderer Seitentrennung und nicht immer originaler Zeilentrennung:

•1994 niedergeschrieben

Anmerkungen

Beim Übertragen der DOS-formatigen Textdatei der Original-Diskette gingen unvermeidlich deren Seiten-Umbrüche verloren. Ein Teil der Zeilen-Umbrüche wurde erkannt und gezielt erhalten, sonst stil-ähnlich ergänzt.

Ich empfehle als generelles Vorgehen, zuerst von der Startseite aus die site map aufzurufen und dann die weitere Bedienung des Archivs über deren Unterpunkte zu steuern. Du wirst sehen, wie einfach und effizient das ist.

Rückfragen und Anmerkungen an: ofuhlrott@compuserve.de

I recommend that, in general, you retrieve the site map from the start page at first, and then generally control any further use of the archive by selecting the corresponding entries in the site map. You will recognize how easy and efficient this can be.

Oskar Fuhlrott